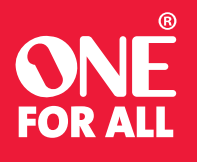

#### URC 7945

# **SMART STREAMER**

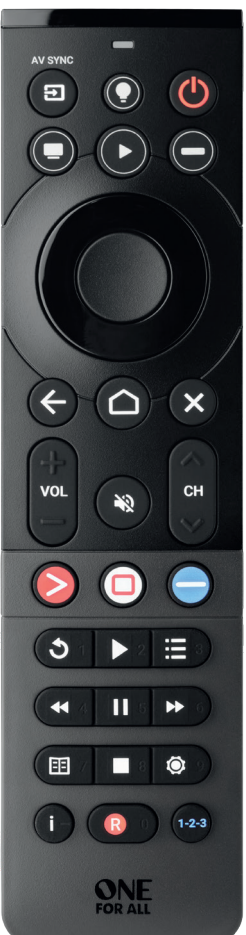

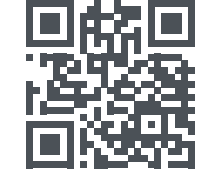

www.oneforall.com/mvnevo

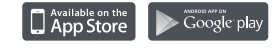

#### BATTERIES

The Smart Streamer uses 2 AAA patteries, and we recommend using alkaline when possible. Please insert batteries as shown below.

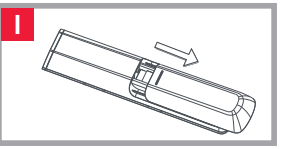

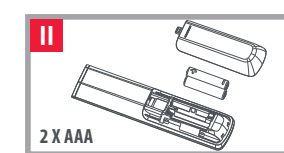

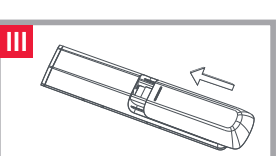

#### INTRODUCTION

Thank you for purchasing the One For All Smart Streamer Universal Remote Control. The remote is designed to optimize your streaming viewing experience, by controlling up to 5 devices including your TV. Streaming Box. Set Top Boxes, Blu-ray players and the Volume, Mute and Power of an Audio Device such as a Sound Bar or Audio Video Receiver. Uniquely it can also control Amazon Fire Sticks or Cubes via Bluetooth control. The devices are grouped into up to 3 Activities for different scenarios, such as streaming services or live TV.

## **KEY DESCRIPTION**

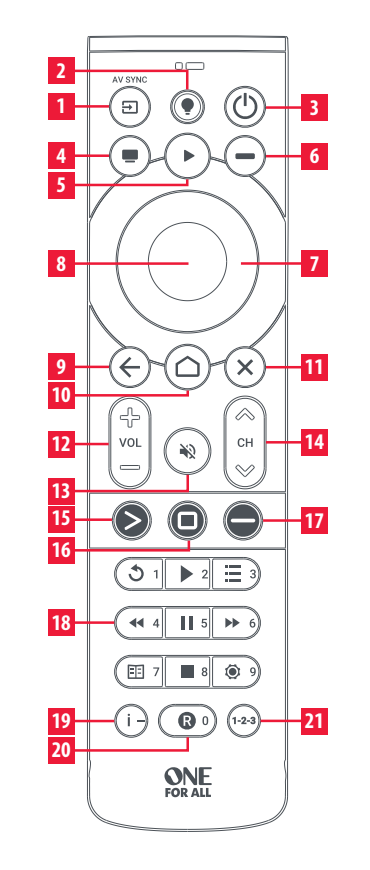

#### **KEY DESCRIPTION**

- 1 INPUT Selects the Input of your TV
- 2 BACKLIGHT Turns the backlight on and off
- 3 POWER The Power Key turns off all the devices used in the current Activity
- 4 WATCH TV ACTIVITY Combines up to 3 Devices: a TV. a source device and an audio device. Turns the Activity Devices On.
- 5 PLAY ACTIVITY Combines up to 3 Devices; a TV, a source device and an audio device. Turns the Activity Devices On.
- 6 SET TOP BOX ACTIVITY Combines up to 3 Devices; a TV, a source device and an audio device. Turns the Activity Devices On.
- 7 UP | DOWN | LEFT | RIGHT | Navigate and select items in the menu of the current device

#### 8 OK

- 9 BACK One step back in the menu
- 10 HOME Home / Apps /Smart Menu
- 11 EXIT Exit the Menu
- 12 VOL + | VOL Controls the Volume of the Audio Device
- 13 MUTE
- 14 CH + I CH Channel Up and Down
- 15 APP 1 YouTube (if available). Can be programmed as an App Shortcut
- **16 APP 2** Netflix (if available). Can be programmed as an App Shortcut
- 17 APP 3 Amazon Prime Video (if available). Can be programmed as an App Shortcut
- 18 REPLAY / 1 Replay / Digit 1
- PLAY / 2 Play / Digit 2
- MENU / 3 Menu / Diait 3 REW / 4 Rewind / Digit 4
- PAUSE / 5 Pause / Digit 5
- FF / 6 Fast Forward / Digit 6
- GUIDE / 7 TV Guide / Digit 7
- STOP / 8 Stop / Digit 8
- SETTINGS / 9 Settings or Options Menu / Digit 9
- 19 I / Info / Delimiter (dash)
- 20 REC / 0 Record / Digit 0
- 21 1-2-3 Swaps between digit keys and playback / menu keys. Digit keys will light up blue when active

**SETUP** 

To set up the remote, firstly please download the My Nevo app. This app communicates with the remote using Bluetooth Low Energy or BLE. You can get this app by scanning the QR code below, or by searching for "My Nevo" in the App or Play Store.

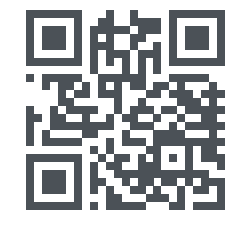

www.oneforall.com/mynevo

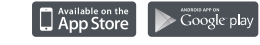

When you first use the app, it may take up to 30 seconds to connect to your remote. This is a one time check to see the firmware of the remote is up to date. Once the app has connected to the remote, it will ask you to press the Home key to confirm - please only press the Home key when the blue LED is flashing.

iOS version of setup app requires iPhone 8 or newer or second-generation SE. First generation SE and iPhone 7 and older are not supported.

## **DEVICE SETUP**

Once the app has located your remote, you can follow the instructions to set it up to control your Audio Video devices - we recommend setting up your TV first of all.

You can then add other devices such as set top boxes and sound bars. You can set up one TV and one Audio device, and up to 3 other devices that you use as source of your viewing content, for example a streaming box, satellite or cable and a Blu-ray player.

When you set these up, the remote will also do a guick test to see which HDMI Input of your TV your source devices are connected to.

### **AMAZON FIRE STICK / CUBE SETUP**

If you have an Amazon Fire Edition Television, this can be setup as a normal TV. However if you have an Amazon Fire Stick or Cube, the procedure is slightly different. You will need the original Fire remote control. Next perform the following 5 steps:

- 1. **Hom** First, simply turn on your TV and select the input you have the Fire device connected to.
  - to wake it up.
- 3. Next, using your original Fire remote select "Settings > Controllers and Bluetooth Devices > Amazon Fire Remotes > Add New Remote

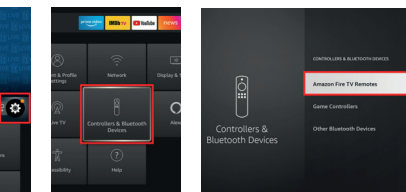

Settinas

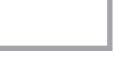

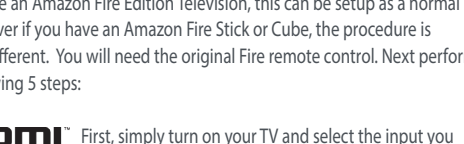

- Secondly, press any button on the original Fire remote

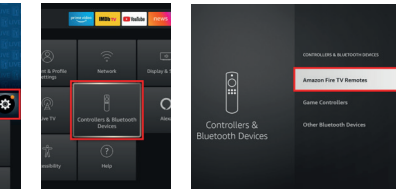

Controllers Amazon Fire TV Remotes and Bluetooth

Devices

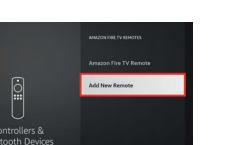

#### Add New Remote

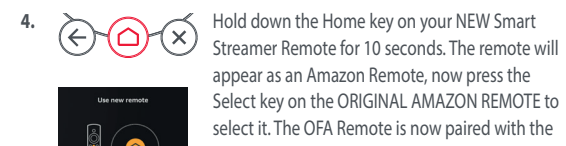

Select key on the ORIGINAL AMAZON REMOTE to select it. The OFA Remote is now paired with the Amazon Fire device, but it needs to be added to an Activity to control it.

## **AMAZON FIRE STICK / CUBE SETUP**

5. Now select which Activity key you want to control the Amazon Fire with. The remote will test to check which HDMI Input the Fire is connected to, and once confirmed this Activity can be used to control it.

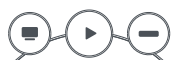

## **ACTIVITY SETUP**

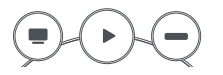

The Smart Streamer uses activities for control. An Activity can contain up to 3 devices; a TV, a source device and an audio device such as a sound bar, and a good example of an Activity is Watch TV. If for example you set up a TV, an Amazon Fire stick and a sound bar, the remote will control all these. Pressing the Watch TV key will turn on these three devices and select the right input on your TV.

The remote will remember which devices are powered on, and pressing the Power key will turn them all off at once.

AV SYNC

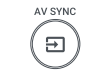

The Input key is used to manually select the HDMI Input of your TV. If you press and release it you should see the Input Selection screen of your TV. But it also has a secondary function.

After pressing the Activity key, if you find that one or more of the desired devices did not power on, or that the TV is on the wrong HDMI Input, hold down this key for 2 seconds. The remote will then try to correct this for you, by resending the appropriate Power and Input commands.

## **APP SHORTCUT KEYS**

The remote also features 3 app shortcut keys, which will give direct access to your favorite streaming apps, such as Netflix or Amazon Prime Video.

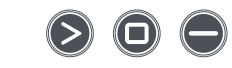

If your original remote control had keys to directly access these services, these keys will act the same. But if not you can program them to mimic a sequence of keys (a macro) used to access the app.

To program the macro, you first need to know the sequence of keys you need to press to always bring up the service you prefer. For example on an Apple TV, the sequence is Back (or Home), Menu Down, Menu Right (until the app is selected) and OK.

To program the Macro, go to the App Shortcut section in the My Nevo app. You can program one macro per key.

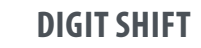

## (1-2-3)

If you need to change channels using the digit keys, just press the 1-2-3 button on the bottom right, and the playback keys will shift into being the digits. Press this key again to change back to the playback keys.

### **TIPS AND TRICKS**

- To power on the devices in the Activity, press the Activity key.
- To power off your devices, press the Power key.
- The remote will remember which devices are on or off and which HDMI Input was last selected.
- This can go out of sync, for example if the original remotes are used
- If you don't see the picture or a device is not powered on when it should be, press and hold the AV sync key.
- If you need help, the My Nevo app has a help section, just scroll to the right from the main menu and select "Help".

#### WARRANTY / GUARANTEE INFORMATION

Terms and Conditions for "100% Guaranteed To Work" policy, and the seperate 1 Year Limited Warranty against defects in material and workmanship can be found at www.oneforall.com/ remoteguarantee, or you may request hard copies by calling 855-716-2573, or via mail to Universal Electronics Inc. 15147 N. Scottsdale Road, Suite H300, Scottsdale, Arizona 85254 Please include your full name, product information, and contact information in your request communication.

#### LEGAL NOTICES

CC STATEMEN FCC ID: MG3-R317945 This equipment has been tested and found to comply with the limits for a Class B digital device, pursuant to part 15 of the FCC Rules. These limits are designed to provide reasonable protection against harmful interference in a residential installation. This equipment generates, uses and can radiate radio frequency energy and, if not installed and used in accordance with the instructions, may cause harmful interference to radio communications However, there is no guarantee that interference will not occur in a particular installation If this equipment does cause harmful interference to radio or television reception, which can be determined by turning the equipment off and on, the user is encouraged to try to correct the interference by one or more of the following measures:

Reorient or relocate the receiving antenna.

- Increase the separation between the equipment and receiver.
- receiver is connected. Consult the dealer or an experienced radio/TV technician for help.

operation.

**Caution:** Changes or modifications not expressly approved by the party responsible for compliance could void the user's authority to operate the equipment.

www.oneforall.com

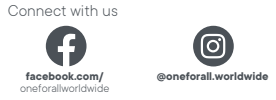

Customer Support: 855-716-2573 (toll free) OFA warranty/terms & conditions: 855-569-6595 (toll free) www.oneforall.com

Universal Electronics Inc. 15147 N. Scottsdale Road, Suite H300. Scottsdale, Arizona 85254

## WARRANT

- Connect the equipment into an outlet on a circuit different from that to which the

This device complies with part 15 of the FCC Rules. Operation is subject to the following two conditions: (1) This device may not cause harmful interference, and (2) this device must accept any interference received, including interference that may cause undesired

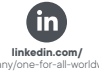

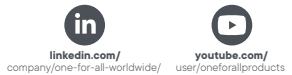

One For All is a registered trademark of UEL Made in China, Hecho en China